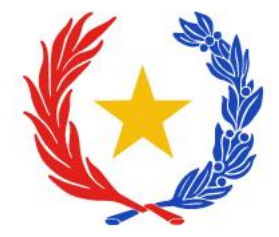

# **INSTRUCTIVO TRÁMITES ELECTRÓNICOS DEL SENAVE (TES)**

Dirección de Calidad, Inocuidad y Agricultura Orgánica (DICAO) Departamento de Calidad e Inocuidad de Vegetales (DCIV)

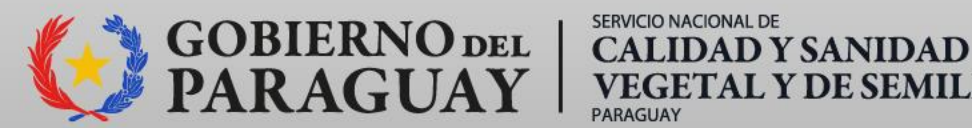

**VEGETAL Y DE SEMILLAS** 

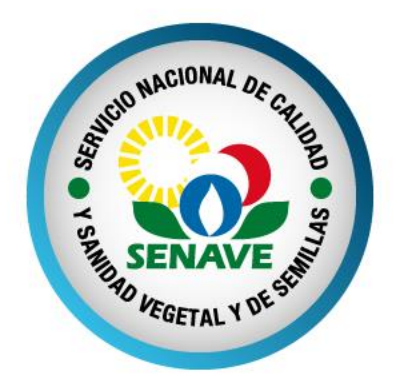

# HABILITACIÓN Y REGISTRO DE SECADERO **DE YERBA MATE (Ilex paraguariensis)**

**Res.** N° 581/2015

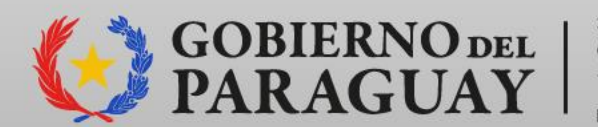

SERVICIO NACIONAL DE GOBIERNO DEL | CALIDAD Y SANIDAD PARAGUAY | VEGETAL Y DE SEMILLAS

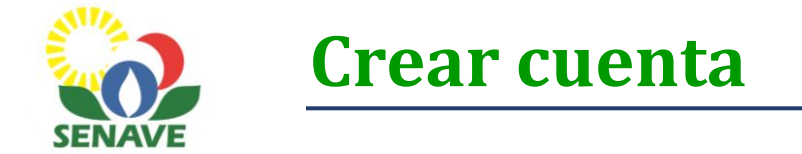

1. Ingresar a la página web del SENAVE: <u>www.senave.gov.py</u>

2. Acceder a "Trámites Electrónicos del SENAVE (TES)".

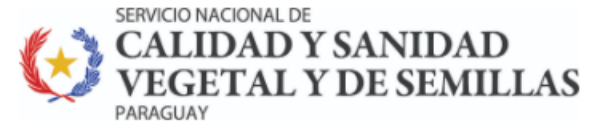

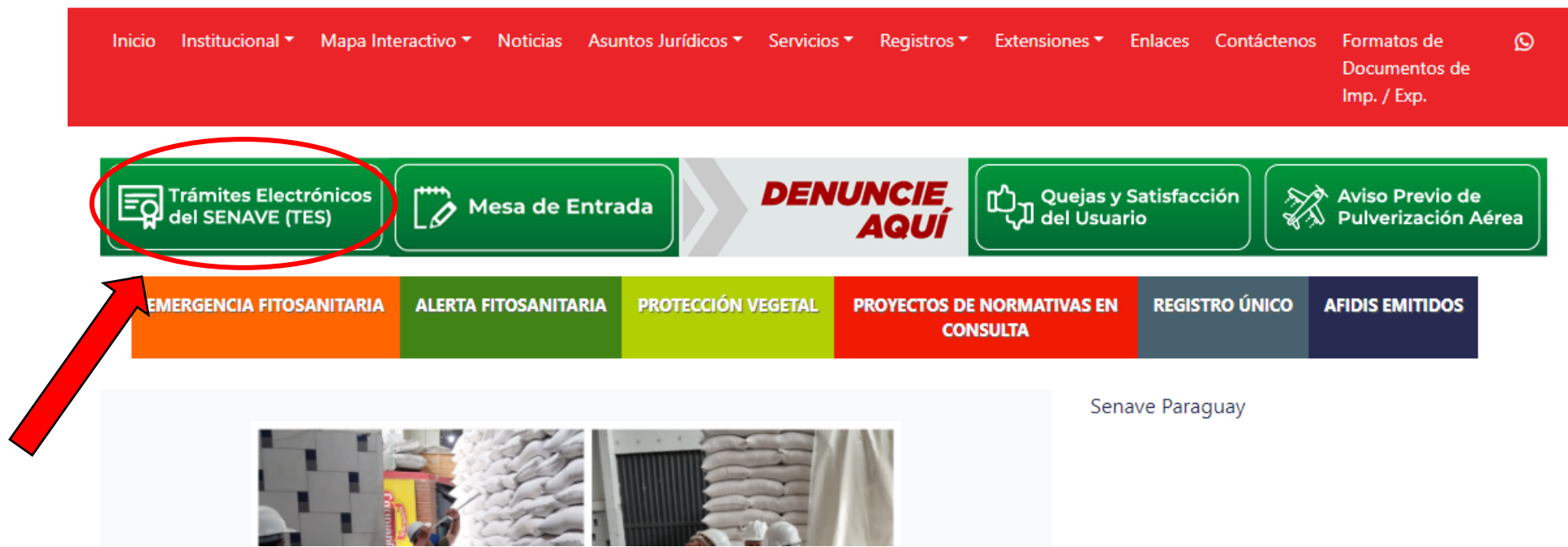

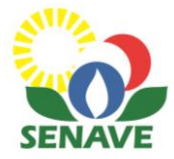

#### **3. Hacer clic en CREAR CUENTA.**

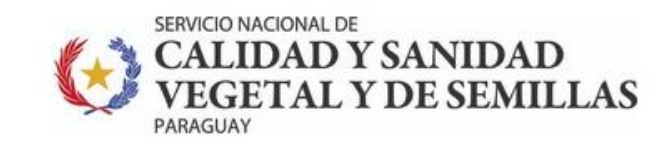

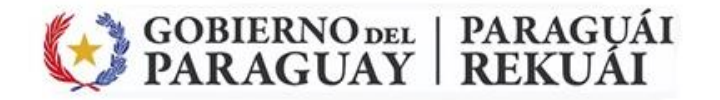

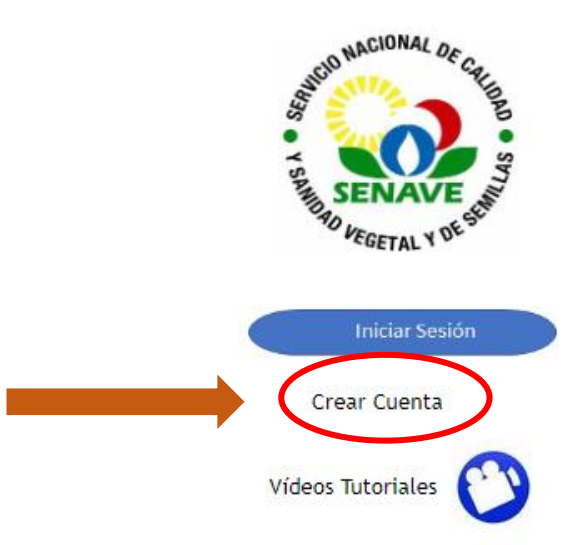

DISEÑADO POR LA DIRECCIÓN DE TECNOLOGÍA DE LA INFORMACIÓN Y COMUNICACIÓN (DTIC) - SENAVE

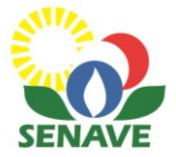

4. Seleccionar el tipo de usuario (en este caso EMPRESA). Luego hacer clic en CONFIRMAR.

### Seleccione el Tipo de Usuario

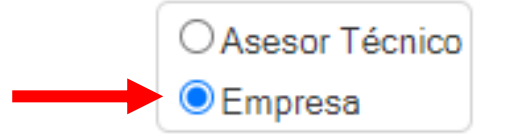

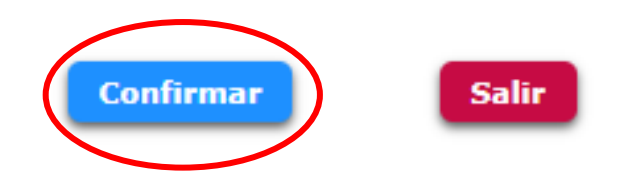

DISEÑADO POR LA DIRECCIÓN DE TECNOLOGÍA DE LA INFORMACIÓN Y COMUNICACIÓN (DTIC) - SENAVE

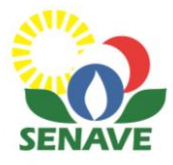

#### 5. Ingresar datos del usuario.

6. Ingresar los datos de la empresa/secadero (Nombre y Razón Social).

#### SOLICITUD DE USUARIO

Debes Ingresar UNA CONTRASEÑA...

#### DATOS DEL USUARIO

USUARIO CONTRASEÑA

#### DATOS DE LA EMPRESA

RUC

TIPO

NOMBRE DE EMPRESA

DIRECCION

TELEFONO

CORREO ELECTRONICO \* sucorreo@empresa.com.py

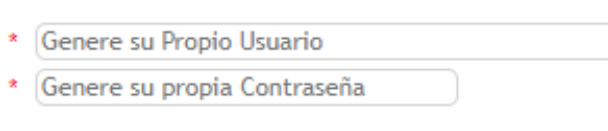

Ingrese su RUC (Ej. 1234567-0)

Ingrese Nombre de la Empresa

Elija un usuario y contraseña que desee.

> En el campo Nombre de Empresa ingrese la RAZON SOCIAL (nombre de la persona física o jurídica tal como aparece en el RUC). Si el secadero tiene un nombre de fantasía, ingrese primero el nombre de fantasía, seguido de la Razón Social (Ejemplo: YERBATERA DON PEPE de Pedro González Zárate).

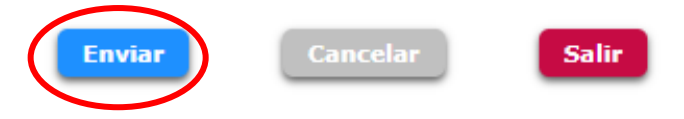

JURIDICA 🗸

Teléfono

\* Ingrese su Dirección

\* Campos obligatorios

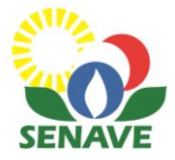

7. El sistema le indicará que la cuenta se ha generado exitosamente. Luego hacer clic en el botón SALIR.

| <ul> <li>En su correo será enviado ur</li> <li>Solicitud procesada exitosan</li> </ul> | n "ID<br>nente | " para ingresar al sistema<br>e, consulte su correo |
|----------------------------------------------------------------------------------------|----------------|-----------------------------------------------------|
| DATOS DEL USUARIO                                                                      |                |                                                     |
| JSUARIO                                                                                | *              | lauravera_s                                         |
| CONTRASEÑA                                                                             | *              | •••••                                               |
| DATOS DE LA EMPRESA                                                                    | 1              |                                                     |
| RUC                                                                                    | *              | 3443188-8                                           |
| TIPO                                                                                   | *              | JURIDICA                                            |
| OMBRE DE EMPRESA                                                                       | *              | MARIA LAURA VERA                                    |
| DIRECCION                                                                              | *              | HERRERA 195                                         |
| ELEFONO                                                                                | *              | 021450953                                           |
| ORREO ELECTRONICO                                                                      | *              | laura.vera06@gmail.com                              |
|                                                                                        |                | * Campos obligatorios                               |
|                                                                                        |                | * Campos obligatorios                               |

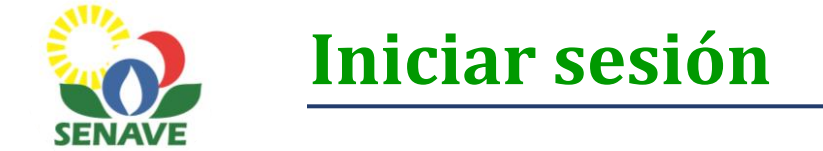

- 1. Una vez creada la cuenta, hacer clic en INICIAR SESIÓN.
- 2. Completar su usuario y contraseña. Luego clic en INGRESAR.

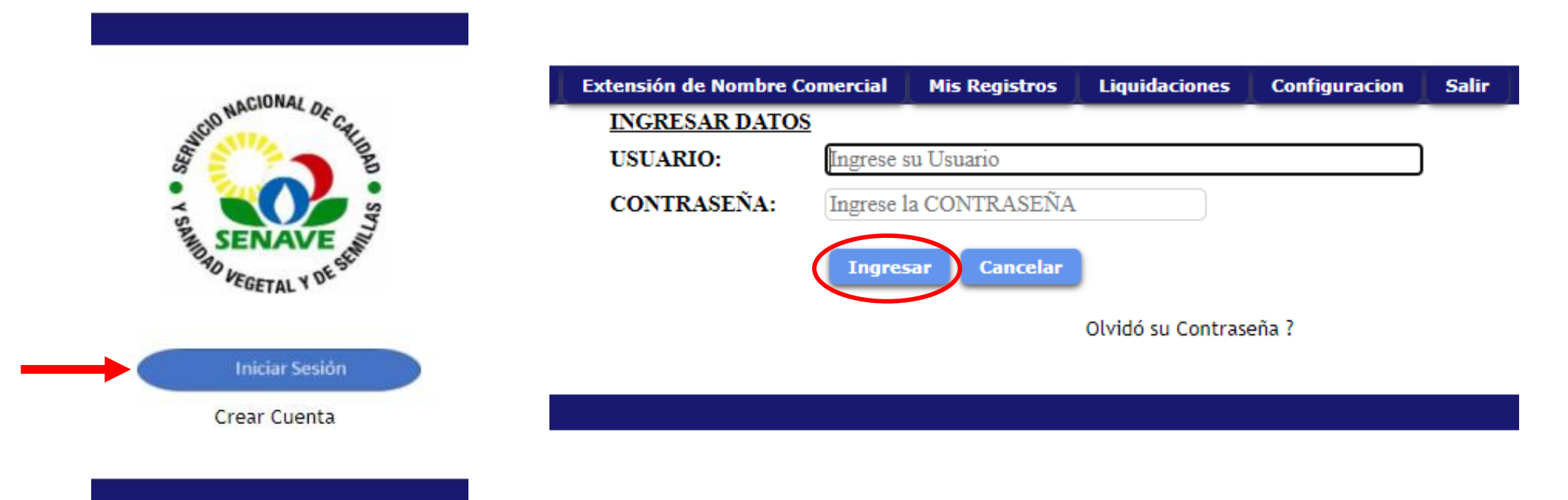

*IMPORTANTE:* Recuerde que su contraseña es información confidencial. Ningún funcionario del SENAVE podrá disponer de dicho dato.

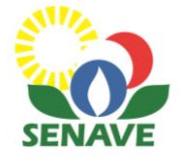

## **Generar solicitud**

#### 1. Hacer clic en la pestaña SERVICIOS.

| ł               | SERVICIO<br>CAI<br>VEC<br>PARAGU                      | D NACIONAL DE<br>LIDAD Y SANIDAD<br>GETAL Y DE SEMILL<br>JAY |               | GOBIERN<br>PARAG       | NO DEL   PA<br>UAY   RI | RAG<br>EKU    | UÁI<br>ÁI |          |  |  |
|-----------------|-------------------------------------------------------|--------------------------------------------------------------|---------------|------------------------|-------------------------|---------------|-----------|----------|--|--|
| Solicitudes     | + Servicios                                           | Extensión de Nombre Comercial                                | Analisis      | Facturas/Liquidaciones | Mis Registros           | Configuracion | Salir     |          |  |  |
| ADMINISTRAC     | ADMINISTRACIÓN DE SOLICITUDES - MARIA LAURA VERA 9124 |                                                              |               |                        |                         |               |           |          |  |  |
| 0               |                                                       |                                                              |               |                        |                         |               |           |          |  |  |
| Nro. Solicitud: | 📃 🖸 Año                                               | 2024 Tipo Trámite: Escriba el                                | tipo de trámi | te                     |                         | Per           | ndientes  | <b>~</b> |  |  |
| N° Solicitud /  | Año Fecha                                             | Empresa                                                      |               | Solicitud              |                         | Estado        |           | Gestión  |  |  |
|                 |                                                       |                                                              |               |                        |                         |               |           |          |  |  |
| Versión 06.2020 |                                                       |                                                              |               |                        | DTICL SENAVE            |               |           | 22/02/24 |  |  |

#### Obs.: Si la empresa ya tiene otras solicitudes en trámite, podrá ver la lista en esta sección.

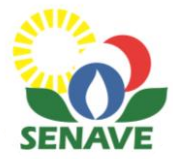

## 2. Seleccionar "Mantenimiento de registro de depósitos de productos y subproductos de origen vegetal"

| Solicitudes | + Servicios                                                                                                    | Extensión de Nombre Comercial          | Mis Registros      | Liquidaciones      | Configuracion | Salir |     |  |  |
|-------------|----------------------------------------------------------------------------------------------------|----------------------------------------|--------------------|--------------------|---------------|-------|-----|--|--|
|             |                                                                                                    | Т                                      | rámites Dispo      | onibles            |               |       |     |  |  |
|             |                                                                                                    |                                        |                    |                    |               |       |     |  |  |
| TODOS       | Buscar trám                                                                                                    | nite                                   |                    |                    |               |       | Y   |  |  |
|             |                                                                                                    |                                        | Coloration         |                    |               |       | · · |  |  |
|             |                                                                                                    |                                        | Seleccion          | ar framite         |               |       |     |  |  |
|             |                                                                                                    | ALIZACIÓN DE DATOS - PROFESIONAL TÉCNI | =<br>CO            |                    |               |       |     |  |  |
|             | ACTUALIZACIÓN DE DATOS - PROFESIONAL LECNICO<br>ACTUALIZACIÓN DE DATOS - REGISTRO DE SILOS, CENTROS DE ACOPIO Y PTO, EMBARQUE |                                        |                    |                    |               |       |     |  |  |
|             | ✓ ACTUA                                                                                                    | ALIZACION DE DEPOSITOS DE AGROQUIMICO  | )S                 |                    |               |       |     |  |  |
|             | 🖌 AMPLI                                                                                                    | ACIÓN DE CATEGORÍA - ENTIDAD COMERCIA  |                    |                    |               |       |     |  |  |
|             | V DESVIN                                                                                                    | NCULACIÓN DE REPRESENTANTES Y ASESOR   | ES TÉCNICOS        |                    |               |       |     |  |  |
|             | 🖌 HABILI                                                                                                    | TACION DE DEPOSITOS DE AGROQUIMICOS    |                    |                    |               |       |     |  |  |
|             | 🖌 <u>HABILI</u>                                                                                                    | ITACIÓN DE TRANSPORTE DE AGROQUIMICO   | <u>S</u>           |                    |               |       |     |  |  |
|             | 🖌 HABILI                                                                                                    | TACION Y REGISTRO DE MEDIOS DE TRANSF  | PORTE TERRESTRE DE | FRUTAS Y HORTALIZ  | AS FRESCAS    |       |     |  |  |
|             | 🖌 <u>HABILI</u>                                                                                                    | ITACION Y REGISTRO DE PLANTAS DE ACONI | DICIONAMIENTO DE F | RUTAS Y HORTALIZAS | FRESCAS       |       |     |  |  |
|             | V HABILI                                                                                                    | ITACION Y REGISTRO DE SECADERO DE YER  | <u>BA MATE</u>     |                    |               |       |     |  |  |
|             | MANTE                                                                                                    | ENIMIENTO DE ASESORES TECNICOS         |                    |                    | 746 5556646   |       |     |  |  |
|             | MANTENIMIENTO DE REGISTRO DE PLANTAS DE ACONDICIONAMIENTO DE FRUTAS Y HORTALIZAS FRESCAS                                      |                                        |                    |                    |               |       |     |  |  |
|             | X REINS                                                                                                    | LRIPCION DE IMPORTADORES DE PRODUCTO   | 12 T SORPKODUCTOS  | DE ORIGEN VEGETAL  |               |       |     |  |  |

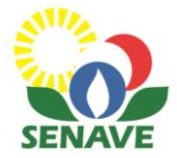

3. Una vez que selecciona el servicio, se desplegará la siguiente ventana. Verificar que ha seleccionado correctamente el servicio que desea solicitar y hacer clic en CONFIRMAR.

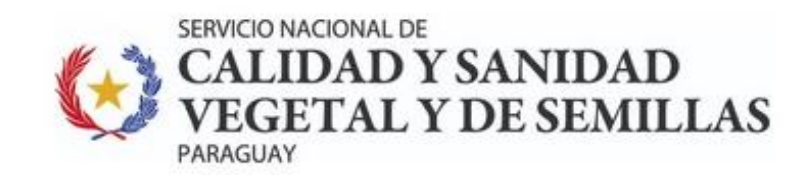

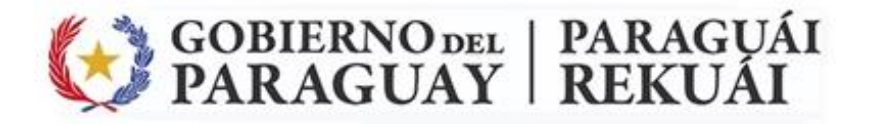

| Solicitu     | ıdes   | + Servicios      | Extensión de Nombre Comercial       | Mis Registros     | Liquidaciones     | Configuracion       | Salir |          |
|--------------|--------|------------------|-------------------------------------|-------------------|-------------------|---------------------|-------|----------|
| SOLICITU     | D DE   | SERVICIO         |                                     |                   |                   |                     |       |          |
| RUC:         | 34431  | 88-8             | $\supset$                           |                   |                   |                     |       |          |
| Empresa:     | MARI   | A LAURA VERA     |                                     |                   |                   |                     |       |          |
| Fecha:       | 24/02/ | 2022             |                                     |                   |                   |                     |       |          |
| Dirección:   | DIREC  | CCIÓN DE CALID   | AD, INOCUIDAD Y AGRICULTURA ORGÁ    | ÁNICA             |                   |                     |       |          |
| Servicio:    | HABILI | ITACIÓN Y REGIST | RO DE SECADERO DE YERBA MATE        |                   |                   |                     |       |          |
| Confirma     | Ir (   | Cancelar         |                                     |                   |                   |                     |       |          |
|              |        |                  |                                     |                   |                   |                     |       |          |
|              |        |                  |                                     |                   |                   |                     |       |          |
|              |        |                  |                                     |                   |                   |                     |       |          |
| Versión 06.2 | 020    | I                | DISEÑADO POR LA DIRECCIÓN DE TECNOL | OGÍA DE LA INFORM | ACIÓN Y COMUNICAC | IÓN (DTIC) • SENAVE |       | 24/02/22 |

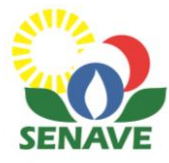

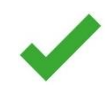

### El sistema le indicará que la solicitud se ha generado con éxito.

4. Hacer clic en ACEPTAR.

| Solicitudes                 | + Se   | rvicios   | Extensió | n de Nombre Comercial | Mis Registros | Liquidaciones | Configuracio | n Salii     | r         |                  |
|-----------------------------|--------|-----------|----------|-----------------------|---------------|---------------|--------------|-------------|-----------|------------------|
| ADMINISTRA                  | CIÓN D | E SOLICI  | TUDE     |                       |               |               | <u> </u>     |             | _         |                  |
| <b>?</b><br>Nro. Solicitud: |        | Año:      | 20       |                       | ¡AVISO!       |               |              |             | (Pe       | endientes 🗸      |
| N° Solicitud                | Año    | Fecha     |          |                       |               |               | _            |             | Estado    | Gestión          |
| × 64                        | 2021 2 | 8/06/2021 | MARIA    | N° Solicitud/Año =    | 64/2021 GR/   | ABADO CON I   | EXITO        | ITAS<br>3 Y | PENDIENTE | <u>Gestionar</u> |
|                             |        |           | -1       |                       | ACEPTAR       |               |              |             |           |                  |
| Versión 06.2020             |        | Di        | ISEÑAD   |                       |               |               | Cambia<br>el | IVE<br>ar   |           | 28/06/21         |

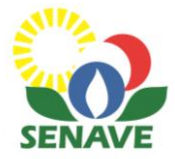

#### 5. Una vez generada la solicitud, hacer clic en GESTIONAR.

| Solicitudes     | + Servicios     | Extensión de Nombre Comercial     | Mis Registros   | Liquidaciones                        | Configuracion    | Salir   |                     |
|-----------------|-----------------|-----------------------------------|-----------------|--------------------------------------|------------------|---------|---------------------|
| ADMINISTRACI    | ÓN DE SOLIC     | ITUDES - MARIA LAURA VERA 9124    |                 |                                      |                  |         |                     |
| 2               |                 |                                   |                 |                                      |                  |         |                     |
| •               |                 |                                   |                 |                                      |                  |         |                     |
| Nro. Solicitud: | 0 Año           | : 2022 Tipo Trámite: Escriba el t | tipo de trámite |                                      |                  |         | Pendientes 🗸        |
|                 |                 |                                   |                 |                                      |                  |         |                     |
|                 |                 |                                   |                 |                                      |                  |         |                     |
| N° Solicitud    | Año Fecha       | Empresa                           |                 | Soli                                 | citud            | Estado  | Gestión             |
| <b>×</b> 13     | 2022 24/02/2022 | MARIA LAURA VERA                  | H               | ABILITACIÓN Y REG<br>CADERO DE YERBA | ISTRO DE<br>MATE | PENDIEN | TE <u>Gestionar</u> |
|                 |                 |                                   |                 |                                      |                  |         |                     |
|                 |                 |                                   |                 |                                      |                  |         |                     |
|                 |                 |                                   |                 |                                      |                  |         |                     |
|                 |                 |                                   |                 |                                      |                  |         |                     |

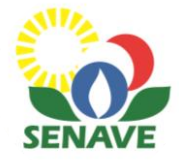

#### 6. Hacer clic en COMPLETAR DATOS Y ADJUNTAR DOCUMENTACIONES.

| Solicitud                    | es + Servicios                    | Extensión de Nombre Comer                                                                            | cial Mis Registros      | Liquidaciones       | Configuracion                   | Salir                       |
|------------------------------|-----------------------------------|----------------------------------------------------------------------------------------------------|-------------------------|---------------------|---------------------------------|-----------------------------|
| GESTION D                    | E SOLICITUDES                     |                                                                                                    |                         |                     | ADJUNTA                         | R ENVIAR COMENTARIOS        |
| Nro. Año<br><u>13</u> 2022 2 | Fecha Empi<br>4/02/2022 MARIA LAU | r <mark>esa Solicitud</mark><br>HABILITACIÓN Y REGIST<br>IRA VERA <u>DE SECADERO DE YERI</u><br>MATE | <u>'RO</u><br><u>3A</u> | Estado<br>PENDIENTE | COMPLET<br>ADJUNTAR<br>DOCUMENT | Avance                      |
|                              | Pasos a seguir                    |                                                                                                    |                         |                     |                                 |                             |
| 1º Paso                      | Completar datos                   |                                                                                                    |                         |                     |                                 |                             |
| 2º Paso                      | Adjuntar Docume                   | ntos requeridos                                                                                      |                         |                     |                                 |                             |
| 3º Paso                      | Pagar Tasas (Solic                | itud)                                                                                                |                         |                     |                                 |                             |
| 4º Paso                      | Presione Enviar                   |                                                                                                    |                         |                     |                                 |                             |
| 5º Paso                      | DICAO analiza sol                 | icitud                                                                                               |                         |                     |                                 |                             |
| 6º Paso                      | Pagar Tasas (Regis                | stro)                                                                                                |                         |                     |                                 |                             |
| 7º Paso                      | Presione Enviar                   |                                                                                                    |                         |                     |                                 |                             |
|                              |                                   |                                                                                                    |                         | Liquid              | dacion Imprim                   | ir Actualizar [ F5 ] Volver |

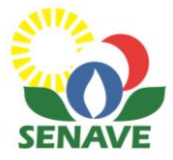

#### 7. Completar el formulario con todos los datos requeridos. Luego, clic en CONFIRMAR.

#### Autorización Previa Hab. y Regisro de Secadero de Yerba Mate

| Autorización Previa Hab.                        | y Regisro de Secadero de Yerba Mate                          | Tipo de Secadero                      |  |
|-------------------------------------------------|--------------------------------------------------------------|---------------------------------------|--|
| Id Autorizacion Previa Registro                 | 0                                                            | Barbacua                              |  |
| Id_Servicio:                                    | 13 2022 37 HABILITACIÓN Y REGISTRO DE SECADERO DE YERBA MATE | Turbo rotativo                        |  |
| Fecha:                                          | 24/02/22                                                     | Cinta                                 |  |
| RUC:                                            | 3443188-8 9124                                               | Otros:                                |  |
| Usuario:                                        | MARIA LAURA VERA                                             | Datos del Propietario o Representante |  |
| Dirección:                                      |                                                              | Cédula de Identidad:                  |  |
|                                                 |                                                              | Nombre y Apellido:                    |  |
| Telefono:                                       |                                                              | Dirección                             |  |
| Correo Electrónico:                             |                                                              | Teléfono:                             |  |
| Pais:                                           | PARAGUAY                                                     | Datos del Contacto                    |  |
| Departamento:                                   |                                                              | Cédula de Identidad:                  |  |
| Ciudad:                                         | $\checkmark$                                                 | Nombre y Apellido:                    |  |
| Datos del Secadero                              |                                                              | Cargo:                                |  |
| Superficie Ocupada (ha):                        | 0,00                                                         | Teléfono:                             |  |
| Capacidad de Procesamiento (secado) diario Kg.: |                                                              | Corr <u>eo El</u> ectrónico:          |  |
| Actividades que realiza                         |                                                              | Confirmar Cancelar                    |  |
| Estacionamiento                                 |                                                              |                                       |  |

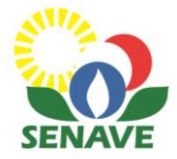

#### 8. Hacer clic en ADJUNTAR para cargar los documentos requeridos.

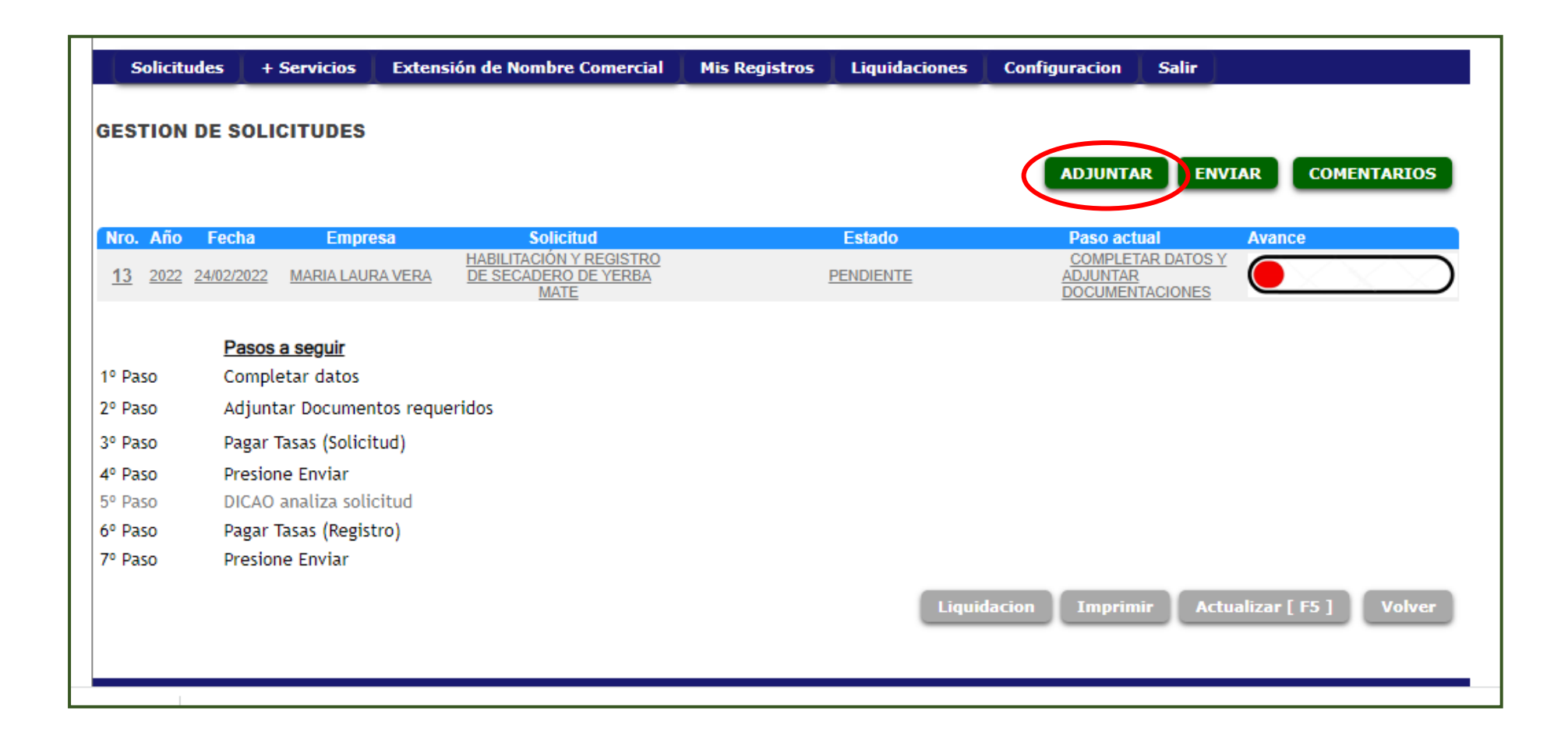

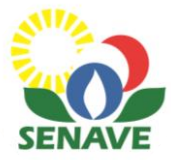

#### 9. Hacer clic en SELECCIONAR ARCHIVO. Una vez seleccionado, dar clic en el botón SUBIR.

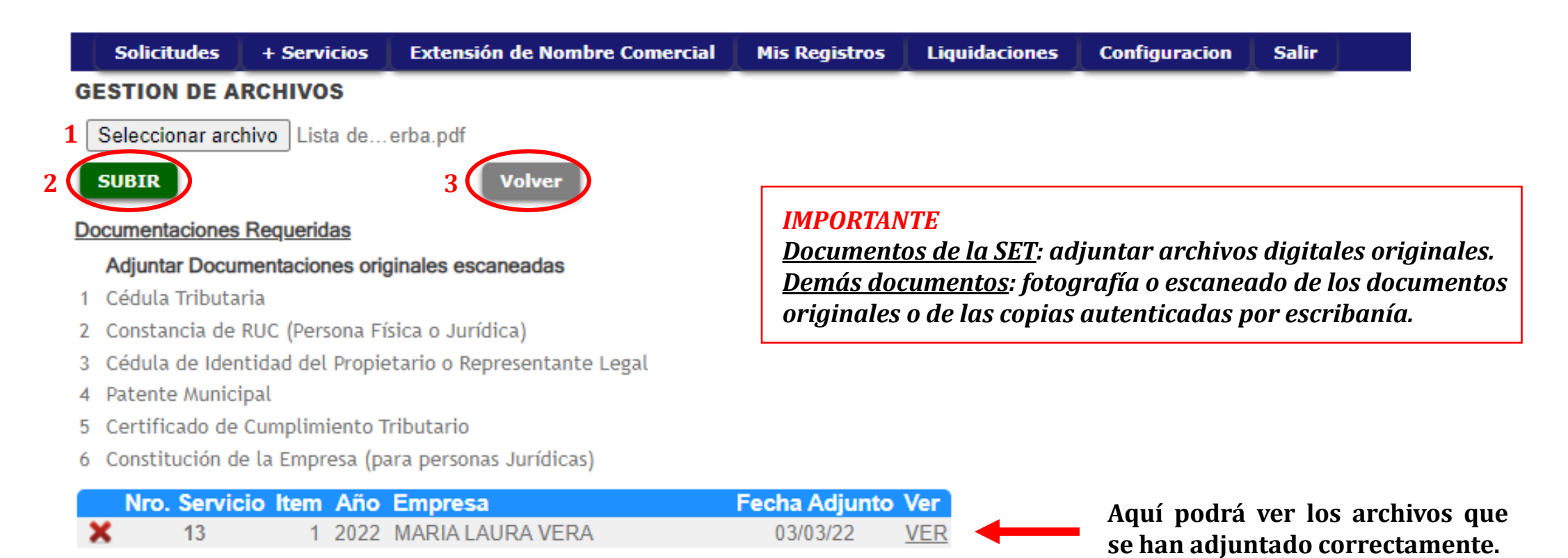

10. Una vez que se hayan adjuntados todos los documentos, hacer clic en VOLVER.

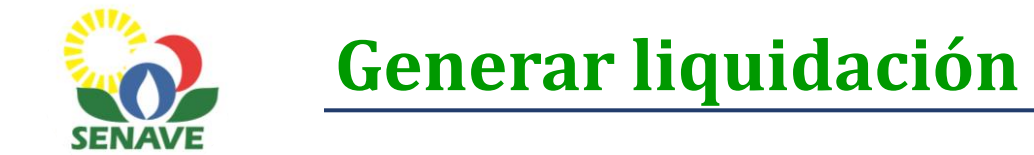

### 1. Hacer clic en el botón LIQUIDACIÓN.

| Solicitude        | es + Servicios       | Extensión de Nombre Comercial       | Mis Registros Liqu | uidaciones Configuracion | Salir                         |
|-------------------|----------------------|-------------------------------------|--------------------|--------------------------|-------------------------------|
| GESTION D         | E SOLICITUDES        |                                     |                    |                          |                               |
|                   |                      |                                     |                    | ADJUNTA                  | AR ENVIAR COMENTARIOS         |
| Nro. Año          | Fecha Empres         | sa Solicitud                        | Esta               | lo Paso act              | tual Avance                   |
| <u>13</u> 2022 24 | 1/02/2022 MARIA LAUR | A VERA DE SECADERO DE YERBA<br>MATE | PENDIE             | NTE ADJUNTAR<br>DOCUMEN  | TAR DATOS Y<br>S<br>ITACIONES |
|                   | Pasos a seguir       |                                     |                    |                          |                               |
| 1º Paso           | Completar datos      |                                     |                    |                          |                               |
| 2º Paso           | Adjuntar Document    | tos requeridos                      |                    |                          |                               |
| 3º Paso           | Pagar Tasas (Solicit | ud)                                 |                    |                          |                               |
| 4º Paso           | Presione Enviar      |                                     |                    |                          |                               |
| 5º Paso           | DICAO analiza solic  | itud                                |                    |                          |                               |
| 6º Paso           | Pagar Tasas (Registi | ro)                                 |                    |                          |                               |
| 7º Paso           | Presione Enviar      |                                     |                    |                          |                               |
|                   |                      |                                     |                    | Liquidacion Imprin       | nir Actualizar [ F5 ] Volver  |

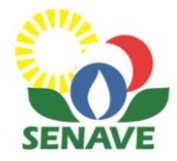

#### 2. Hacer clic en el ícono de la lupa para generar la liquidación.

| Solicitudes                                                 | + Servicios                                       | Extensión de Nombre Comercia                                                        | Mis Registro                                            | 5 Liquidaciones                         | Configuracion                           | Salir                     |                         |
|-------------------------------------------------------------|---------------------------------------------------|-------------------------------------------------------------------------------------|---------------------------------------------------------|-----------------------------------------|-----------------------------------------|---------------------------|-------------------------|
| Consulta de                                                 | Liquidaciór                                       | 1                                                                                   |                                                         |                                         |                                         |                           |                         |
| Nro. Liquidacion<br>170144                                  | <b>RUC</b> Fec<br>3443188-8 28/0                  | ha Liq. Importe Liquidado Venci<br>06/2021 149.207 3                                | i <mark>miento Estado Lic</mark><br>0/06/21 1           | <b>j. Nro Factura Pto</b><br>0          | Exp Timbrado                            | $\mathbf{i}$              |                         |
|                                                             |                                                   |                                                                                     |                                                         |                                         | Ť                                       |                           |                         |
| Volver                                                      |                                                   |                                                                                     | Servicio<br>NACIONAL DE<br>Y SANIDAD VE<br>Y DE SEMILLA | GETAL GOB                               | A REKUÁI<br>IERNO NACIONAL              | P                         | 'arazuay<br>de la zente |
|                                                             |                                                   |                                                                                     | Servicio Nac                                            | ional de Calidad y S                    | anidad Vegetal y de<br>Liquidación      | e Semillas - SEN          | NAVE                    |
| 3. Abonar la                                                | tasa corre                                        | spondiente.                                                                         | N° de Liquidación<br>RUC 3<br>Razón Social 1            | 220228<br>3443188-8<br>MARIA LAURA VERA | Fecha 24/02/2022                        | Monto                     | 947.097                 |
| <b>Obs.:</b> Puede abo<br>del SENAVE o po<br>En ambos casos | onar en cualq<br>or los medios<br>s, deberá indio | uiera de las perceptorías<br>electrónicos disponibles.<br>car el Nº de liquidación. | Item Codigo Ta<br>1 141007133                           | sa Desc<br>34 Solicitud Registro y Hal  | ripcion<br>pilitacion de Secaderos de Y | Cantida<br>erba Mate (I I | ad Total<br>947.097     |

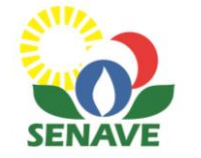

## **Enviar solicitud**

1. Una vez abonada la tasa, ingresar nuevamente al sistema y dar clic en el botón ENVIAR para que la solicitud ingrese al SENAVE, a la Dirección de Calidad, Inocuidad y Agricultura Orgánica (DICAO) para su evaluación.

| Solicitudes                       | + Servicios                        | Extensión de Nombre Comercial       | Mis Registros | Liquidaciones | Configuracion | Salir                    |
|-----------------------------------|------------------------------------|-------------------------------------|---------------|---------------|---------------|--------------------------|
| STION DE                          | SOLICITUDES                        |                                     |               |               |               |                          |
| ro. Año Fe                        | cha Empre                          | sa Solicitud                        |               | Estado        | Paso acti     | ual Avance               |
| <u>3</u> <u>2022</u> <u>24/02</u> | 2/2022 MARIA LAUR                  | A VERA DE SECADERO DE YERBA<br>MATE | I             | PENDIENTE     | ADJUNTAR      |                          |
| ļ                                 | Pasos a seguir                     |                                     |               |               |               |                          |
| Paso (                            | Completar datos                    |                                     |               |               |               |                          |
| Paso /                            | Adjuntar Document                  | tos requeridos                      |               |               |               |                          |
| Paso I                            | Pagar Tasas (Solicit               | ud)                                 |               |               |               |                          |
| Paso I                            | Presione Enviar                    |                                     |               |               |               |                          |
| Paso I                            | DICAO analiza solic                | itud                                |               |               |               |                          |
| Paso I                            | Pagar Tasas <mark>(</mark> Registi | ro)                                 |               |               |               |                          |
| Paso I                            | Presione Enviar                    |                                     |               |               |               |                          |
|                                   |                                    |                                     |               | Liquid        | lacion Imprim | ir Actualizar [ F5 ] Vol |

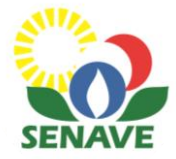

2. Se visualizará la siguiente ventana de Comprobación de Pago de Solicitud. Dar clic en el botón ACEPTAR.

| Solicitud                 | les + Servici                         | Enviar Solicitu  | ıd                                                                          |                          |
|---------------------------|---------------------------------------|------------------|-----------------------------------------------------------------------------|--------------------------|
| GESTION I                 | DE SOLICITUD                          |                  |                                                                             |                          |
|                           |                                       | Empresa:         | MARIA LAURA VERA                                                            | TAR COMENTARIOS          |
| Nro. Año                  | Fecha E                               | Nro. de Factura: | 001-001 76376 Timbrado: 13064322                                            | Avance                   |
| <u>13</u> 2022 2          | 24/02/2022 MARIA                      |                  | Envío de la Solicitud con los datos de la Factura de Pago para verificación |                          |
| 1º Paso                   | <u>Pasos a segui</u><br>Completar dat | Motivo:          |                                                                             |                          |
| 2º Paso<br>3º Paso        | Adjuntar Docu<br>Pagar Tasas (S       | Fecha:           | 03/03/2022                                                                  |                          |
| <b>4º Paso</b><br>5º Paso | Presione Envia<br>DICAO analiza       | ACEPTAR          | Factura verificada: OK, Presione ACEPTAR                                    |                          |
| 6º Paso<br>7º Paso        | Pagar Tasas (R<br>Presione Enviar     |                  |                                                                             | Cambiar<br>el            |
|                           |                                       |                  | Liquidacion Imprimir                                                        | Actualizar [ F5 ] Volver |

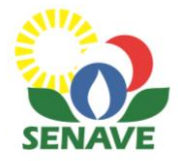

# 3. Hacer clic en ACTUALIZAR (F5). Se actualizará el estado de su solicitud y podrá visualizar como "SOLICITUD DE REGISTRO-ENVIADO"

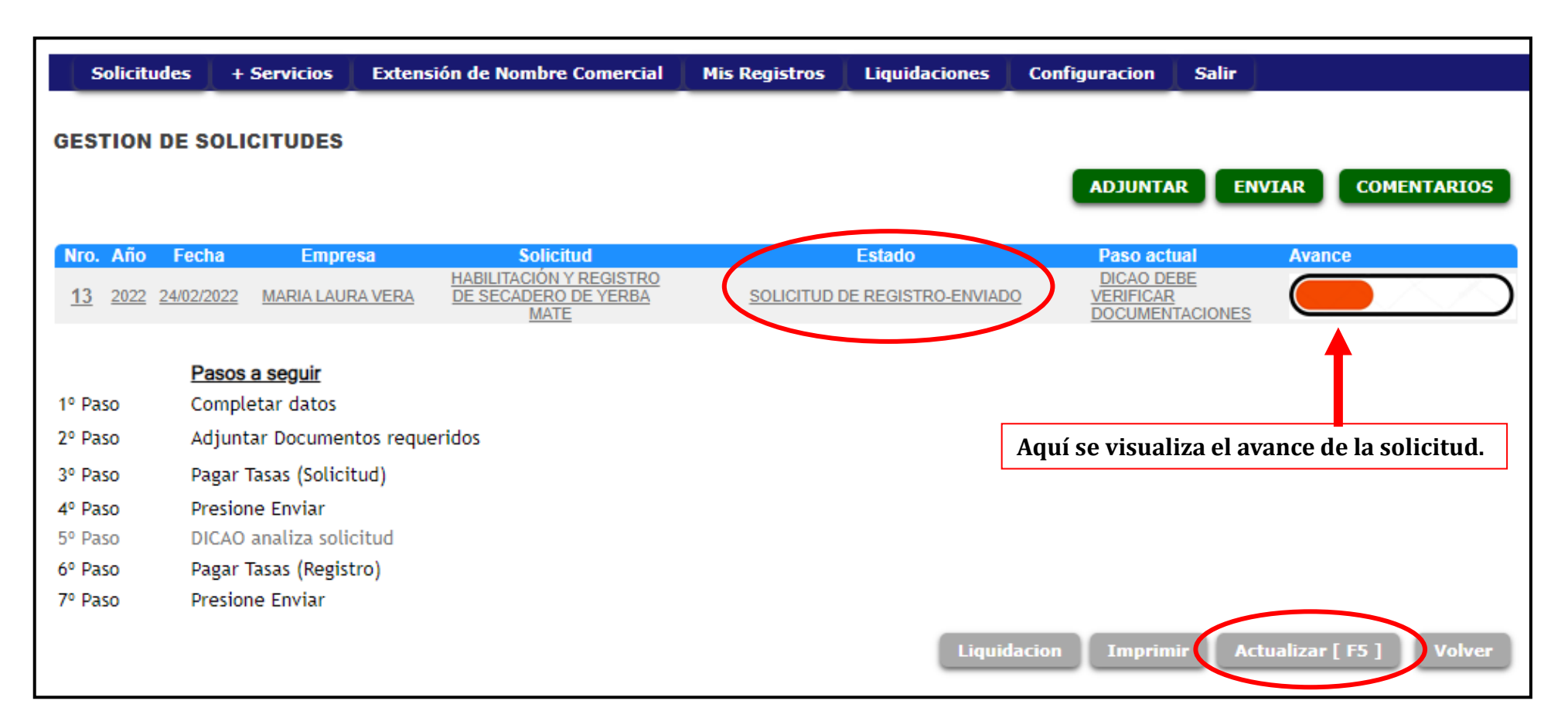

Se recomienda ingresar periódicamente al sistema a verificar el estado de la solicitud. La misma podrá ser retornada en caso que faltase completar o corregir alguna documentación.

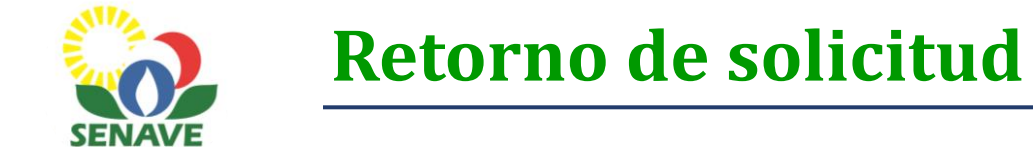

#### 1. Si la solicitud fue retornada, en el estado de la solicitud se visualizará SOLICITUD RETORNADO.

| Solicitudes       | + Servicios     | Extensión de Nombre Comercial   | Mis Registros   | Liquidaciones                        | Configuracion   | Salir                |                |
|-------------------|-----------------|---------------------------------|-----------------|--------------------------------------|-----------------|----------------------|----------------|
| ADMINISTRAC       | IÓN DE SOLIC    | ITUDES - MARIA LAURA VERA 9124  |                 |                                      |                 |                      |                |
| ?                 |                 |                                 |                 |                                      |                 |                      |                |
| Nro. Solicitud: ( | 🛄 Año           | : 2022 Tipo Trámite: Escriba el | tipo de trámite |                                      |                 |                      | Pendientes 🗸   |
| N° Solicitud      | Año Fecha       | Empresa                         |                 | Soli                                 | itud            | Estado               | Gestión        |
| × 13              | 2022 24/02/2022 | MARIA LAURA VERA                | H<br>SE         | ABILITACIÓN Y REG<br>CADERO DE YERBA | STRO DE<br>MATE | SOLICITU<br>RETORNAD | D<br>Gestionar |
|                   |                 |                                 |                 |                                      |                 | 1                    |                |
|                   |                 |                                 |                 |                                      |                 | <b>I</b>             |                |
|                   |                 |                                 |                 |                                      |                 |                      |                |

#### 2. Hacer clic en GESTIONAR.

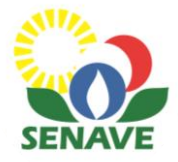

#### 3. Hacer clic en COMENTARIOS para visualizar el motivo del retorno.

| SES       | TION        | DE SOLI           | CITUDES           |                                                                   |                                                            |                                                  |        |
|-----------|-------------|-------------------|-------------------|-------------------------------------------------------------------|------------------------------------------------------------|--------------------------------------------------|--------|
|           |             |                   |                   |                                                                   |                                                            |                                                  |        |
|           |             |                   |                   |                                                                   |                                                            |                                                  |        |
|           |             | <b>F</b> - 1      | -                 | 0-1-1-1                                                           |                                                            |                                                  |        |
| NIO.      | Ano         | Fecha             | Empresa           | Solicitud                                                         | EStado                                                     | Paso actual                                      | Avance |
| <u>13</u> | <u>2022</u> | <u>24/02/2022</u> | MARIA LAURA VERA  | HABILITACION Y REGISTRO<br>DE SECADERO DE YERBA<br>MATE           | SOLICITUD RETORNADO                                        | COMPLETAR DATOS Y<br>ADJUNTAR<br>DOCUMENTACIONES |        |
|           |             |                   |                   |                                                                   |                                                            | -                                                |        |
|           |             |                   |                   |                                                                   |                                                            |                                                  |        |
|           |             |                   | COMENTARIOS       |                                                                   |                                                            |                                                  |        |
|           |             |                   | COMENTARIOS       |                                                                   |                                                            |                                                  |        |
|           |             |                   |                   |                                                                   |                                                            |                                                  |        |
|           |             |                   |                   |                                                                   |                                                            |                                                  |        |
|           |             |                   |                   |                                                                   |                                                            |                                                  |        |
|           |             |                   | Origen Fect       | ha Hora Motivo                                                    |                                                            |                                                  |        |
|           |             |                   | SENAVE 28/06/202  | 21 12:21:33 SOLICITUD RETORNADO; Se r<br>del representante legal  | etorna la Solicitud para adjuntar documento faltante: C.I. |                                                  |        |
|           |             |                   | EXTERNO 28/06/202 | 21 12:01:01 SOLICITUD DE REGISTRO-EN<br>de Pago para verificación | VIADO; Envío de la Solicitud con los datos de la Factura   |                                                  |        |
|           |             |                   |                   |                                                                   |                                                            |                                                  |        |
|           |             |                   |                   |                                                                   |                                                            |                                                  |        |
|           |             |                   |                   |                                                                   |                                                            |                                                  |        |
|           |             |                   |                   |                                                                   |                                                            | ambia                                            |        |
|           |             |                   |                   |                                                                   | ei<br>ta                                                   | maño                                             |        |

4. Una vez corregido lo solicitado, clic en ENVIAR para que la solicitud nuevamente pase al ambiente del SENAVE.

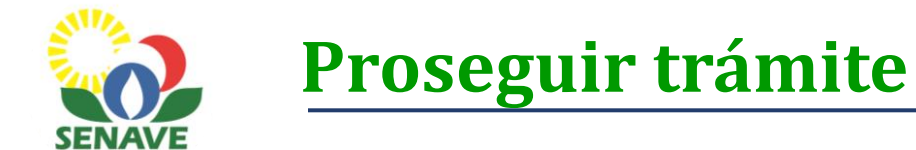

1. En caso que el SENAVE ya haya realizado la revisión de los documentos y la verificación del secadero, podrá visualizar el estado "SOLICITUD VERIFICADO. LIQUIDACIÓN GENERADA"

| Solicitu     | des 📔 + Se | rvicios Extensi   | ión de Nombre Comercial         | Mis Registros   | Liquidaciones                        | Configuracion    | Salir                       |                     |
|--------------|------------|-------------------|---------------------------------|-----------------|--------------------------------------|------------------|-----------------------------|---------------------|
| ADMINIST     | RACIÓN DI  | E SOLICITUDES     | - MARIA LAURA VERA 9124         |                 |                                      |                  |                             |                     |
| ?            |            |                   |                                 |                 |                                      |                  |                             |                     |
| Nro. Solicit | ud: 🚺      | Año: 2022         | <b>Tipo Trámite:</b> Escriba el | tipo de trámite |                                      |                  |                             | Pendientes 🗸        |
| N° Solic     | itud Año   | Fecha             | Empresa                         |                 | Solid                                | citud            | Esta                        | do Gestión          |
| × 13         | 2022 2     | 4/02/2022 MARIA L | AURA VERA                       | H.<br>SE        | ABILITACIÓN Y REG<br>CADERO DE YERBA | ISTRO DE<br>MATE | VERIFIC<br>LIQUIDA<br>GENER | ADO,<br>CION<br>ADA |
|              |            |                   |                                 |                 |                                      |                  |                             |                     |
|              |            |                   |                                 |                 |                                      |                  |                             |                     |
|              |            |                   |                                 |                 |                                      |                  |                             |                     |

2. Hacer clic en GESTIONAR para generar la liquidación del registro.

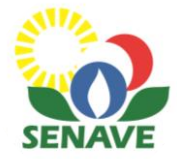

3. Hacer clic en la lupa correspondiente al segundo importe que debe abonarse, a fin de generar la boleta de liquidación.

| Solicitudes   | + Servicios                        | Extensión d                    | le Nombre Comerc   | ial 🛛 Mis R                | legistros                                                          | Liquidaciones                      | Configuracion                                   | Salir                        |                        |
|---------------|------------------------------------|--------------------------------|--------------------|----------------------------|--------------------------------------------------------------------|------------------------------------|-------------------------------------------------|------------------------------|------------------------|
| onsulta de    | Liquidación                        | 1                              |                    |                            |                                                                    |                                    |                                                 |                              |                        |
| o. Liquidacio | on RUC Fe                          | cha Liq. Impoi                 | te Liquidado Ven   | cimiento Es                | tado Liq. N                                                        | ro Factura Pto                     | Exp Timbrado                                    |                              |                        |
| 2202          | 28 3443188-8 24<br>31 3443188-8 03 | /02/2022<br>/03/2022           | 947.097<br>149.207 | 28/02/22<br>31/03/22       | 1                                                                  | 76376 001-0<br>0                   | 001 13064322 🚊                                  |                              |                        |
|               |                                    |                                |                    |                            |                                                                    |                                    | $\neg$                                          |                              |                        |
| /olver        |                                    |                                |                    | Ser                        | Servicio<br>NACIONAL DE CALII<br>Y SANIDAD VEGETA<br>Y DE SEMILLAS | al de Calidad y S                  | REKUÁI<br>IERNO NACIONAL<br>anidad Vegetal v de | Para<br>d<br>Semillas - SENA | zuny<br>e la zes<br>VE |
|               |                                    |                                |                    |                            |                                                                    | _                                  | Liquidación                                     |                              |                        |
| Abonar        | la tasa                            | correspor                      | ndiente al         | N° de Li<br>RUC<br>Razón S | iquidación 22<br>34431<br>Gocial MAR                               | 20231<br>188-8<br>IA LAURA VERA    | Fecha 03/03/2022                                | Monto                        | 49.207                 |
| gistro.       | <b>RECUERDE:</b> P                 | ara hacer el<br>le liquidación | pago deberá        | Item 1                     | Codigo Tasa<br>1410071335 1                                        | Descr<br>Registro y Habilitacion d | ipcion<br>le Secaderos de Yerba Mate (          | Cantidad<br>Ilexparagu 1     | To<br>149              |

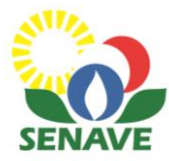

#### Medios de pago disponibles:

- Transferencia bancaria
- Bancard con el RUC

**Obs.:** Una vez realizado el pago, deberá comunicar al Departamento de Recaudaciones/Perceptoría del SENAVE, indicando el N° de liquidación, para que se proceda a la generación de la factura.

Datos para la transferencia BANCO BNF Cuenta N°: 819643/8 SENAVE INGRESOS RUC N° 80029961-2

#### **Dpto. de Recaudaciones**

- Sr. Gustavo Delgado Cel.: (0981) 874-434
- Sr.. José Álvarez

Cel.: (0983) 840-047

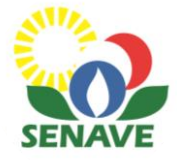

### 5. Después de realizar el pago, dar clic en GESTIONAR.

| Solicitude    | s + Servicios   | Extensión de Nombre Comercial    | Mis Registros   | Liquidaciones                          | Configuracion    | Salir                                               |              |
|---------------|-----------------|----------------------------------|-----------------|----------------------------------------|------------------|-----------------------------------------------------|--------------|
| ADMINISTR     | ACIÓN DE SOLI   | CITUDES - MARIA LAURA VERA 9124  |                 |                                        |                  |                                                     |              |
| ?             |                 |                                  |                 |                                        |                  |                                                     |              |
| Nro. Solicitu | l: 🚺 Añ         | o: 2022 Tipo Trámite: Escriba el | tipo de trámite |                                        |                  |                                                     | Pendientes 🗸 |
|               |                 |                                  |                 |                                        |                  |                                                     |              |
| N° Solicit    | ud Año Fecha    | Empresa                          |                 | Soli                                   | citud            | Estado                                              | Gestión      |
| <b>×</b> 13   | 2022 24/02/2022 | 2 MARIA LAURA VERA               | H               | IABILITACIÓN Y REG<br>ECADERO DE YERBA | ISTRO DE<br>MATE | SOLICITUD<br>VERIFICADO,<br>LIQUIDACION<br>GENERADA | Gestionar    |
|               |                 |                                  |                 |                                        |                  |                                                     |              |
|               |                 |                                  |                 |                                        |                  |                                                     |              |
|               |                 |                                  |                 |                                        |                  |                                                     |              |

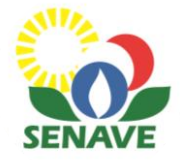

6. Hacer clic en ENVIAR y luego ACEPTAR, para que la solicitud vaya nuevamente al ámbito del SENAVE y la DICAO autorice el certificado de registro.

| Solicitudes                | + Servicios     | Extensión de Nombre Comercial                | Mis Registros           | Liquidaciones | Configuracion | Salir           |            |
|----------------------------|-----------------|----------------------------------------------|-------------------------|---------------|---------------|-----------------|------------|
| GESTION DE S               | OLICITUDES      |                                              |                         |               |               | 1               |            |
| _                          |                 |                                              |                         |               |               | R ENVIAR C      | OMENTARIOS |
| Env                        | viar Solicitu   | d                                            |                         |               |               |                 |            |
| Nro. Año<br><u>13</u> 2022 |                 |                                              |                         |               |               | ual Avance      |            |
| E                          | mpresa:         | MARIA LAURA VERA                             |                         |               | INCODE        |                 |            |
| N                          | ro. de Factura: | 001-001 - 76378 Timbrado:                    | 13064322                |               |               |                 |            |
| 1º Paso                    |                 |                                              |                         |               |               |                 |            |
| 2º Paso                    |                 | Envío de la Solicitud con los datos de la Fa | ctura de Pago para veri | ficación      |               |                 |            |
| 3º Paso M                  | lotivo:         |                                              |                         |               |               |                 |            |
| 5º Paso                    |                 |                                              |                         | 11            |               |                 |            |
| 6º Paso                    | echa: 🤈         | 07/03/2022                                   |                         |               |               |                 |            |
|                            | ACEPTAR         | Factura verificada: OK. Presio               | ne ACEPTAR              |               |               |                 |            |
|                            |                 |                                              |                         |               | Imprim        | Actualizar [ F5 | Volver     |
|                            |                 |                                              |                         |               | el            |                 |            |
|                            |                 |                                              |                         |               |               |                 |            |

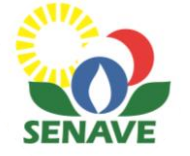

## Eliminar una solicitud

1. Ir a la pestaña "Solicitudes".

2. Hacer clic en el ícono "x" de la solicitud que se desea eliminar. Luego ACEPTAR.

| Solicitudes        | + Servicios                  | Extensión de Nombre     | Comercial                | Mis Registros                                   | Liquidaciones                                               | Configuracion                             | Salir            |                                                  |
|--------------------|------------------------------|-------------------------|--------------------------|-------------------------------------------------|-------------------------------------------------------------|-------------------------------------------|------------------|--------------------------------------------------|
| OMINISTRAC         | IÓN DE SOLIC                 | ITUDES - MARIA LAUR     | RA VERA 9124             |                                                 |                                                             |                                           |                  |                                                  |
|                    |                              |                         |                          |                                                 |                                                             |                                           |                  |                                                  |
|                    |                              |                         |                          |                                                 |                                                             |                                           |                  |                                                  |
| o. Solicitud:      | 0 Año                        | : 2022 Tipo Trámit      | te: Escriba el t         | tipo de trámite                                 |                                                             |                                           |                  | Pendientes 🗸                                     |
|                    |                              |                         |                          |                                                 |                                                             |                                           |                  |                                                  |
|                    |                              |                         |                          |                                                 |                                                             |                                           |                  |                                                  |
|                    |                              |                         |                          |                                                 |                                                             |                                           |                  |                                                  |
|                    |                              |                         |                          |                                                 |                                                             |                                           |                  |                                                  |
| N° Solicitud       | Año Fecha                    | Emp                     | oresa                    |                                                 | Soli                                                        | citud                                     | Estad            | lo Gestión                                       |
| N° Solicitud<br>13 | Año Fecha<br>2022 24/02/2022 | Emp<br>MARIA LAURA VERA | oresa                    | H                                               | Soli<br>ABILITACIÓN Y REG<br>CADERO DE YERBA                | c <mark>itud</mark><br>ISTRO DE<br>MATE   | Estad<br>PENDIEI | lo Gestión<br>NTE <u>Gestionar</u>               |
| N° Solicitud<br>13 | Año Fecha<br>2022 24/02/2022 | Emp<br>MARIA LAURA VERA | )resa                    | H<br>SE                                         | ABILITACIÓN Y REG<br>CADERO DE YERBA                        | c <b>itud</b><br>ISTRO DE<br>MATE         | Estad<br>PENDIEI | lo Gestión<br>NTE <u>Gestionar</u>               |
| N° Solicitud<br>13 | Año Fecha<br>2022 24/02/2022 | Emp<br>MARIA LAURA VERA | oresa                    | H<br>SE                                         | Soli<br>ABILITACIÓN Y REG<br>CADERO DE YERBA                | c <mark>itud</mark><br>ISTRO DE<br>MATE   | Estad<br>PENDIEI | lo Gestión<br>NTE <u>Gestionar</u>               |
| N° Solicitud<br>13 | Año Fecha<br>2022 24/02/2022 | MARIA LAURA VERA        | presa<br>192.168.10      | H<br>SE<br>0.220:8443 dice                      | ABILITACIÓN Y REG<br>CADERO DE YERBA                        | c <b>itud</b><br>ISTRO DE<br>MATE         | Estad<br>PENDIEI | lo Gestión<br>NTE <u>Gestionar</u>               |
| N° Solicitud<br>13 | Año Fecha<br>2022 24/02/2022 | Emp<br>MARIA LAURA VERA | oresa<br>192.168.10      | H<br>SE<br>0.220:8443 dice                      | Soli<br>ABILITACIÓN Y REG<br>CADERO DE YERBA                | c <mark>itud</mark><br>ISTRO DE<br>MATE   | Estad<br>PENDIEI | lo Gestión<br>NTE <u>Gestionar</u>               |
| N° Solicitud<br>13 | Año Fecha<br>2022 24/02/2022 | MARIA LAURA VERA        | 192.168.10<br>¿ESTA SEGU | H<br>SE<br>0.220:8443 dice<br>JRO DE ELIMINAR E | Solio<br>ABILITACIÓN Y REG<br>CADERO DE YERBA               | c <mark>itud</mark><br>ISTRO DE<br>MATE   | Estad<br>PENDIEI | l <mark>o Gestión</mark><br>NTE <u>Gestionar</u> |
| N° Solicitud<br>13 | Año Fecha<br>2022 24/02/2022 | Emp<br>MARIA LAURA VERA | 192.168.10<br>¿ESTA SEGU | H<br>SE<br>0.220:8443 dice<br>JRO DE ELIMINAR E | Soli<br>ABILITACIÓN Y REG<br>CADERO DE YERBA<br>L REGISTRO? | citud<br>ISTRO DE<br>MATE                 | Estad<br>PENDIEI | lo Gestión<br>NTE <u>Gestionar</u>               |
| N° Solicitud<br>13 | Año Fecha<br>2022 24/02/2022 | Emp<br>MARIA LAURA VERA | 192.168.10<br>¿ESTA SEGU | H<br>SE<br>0.220:8443 dice<br>JRO DE ELIMINAR E | Soli<br>ABILITACIÓN Y REG<br>CADERO DE YERBA<br>L REGISTRO? | citud<br>ISTRO DE<br>MATE<br>tar Cancelar | Estad<br>PENDIEI | lo Gestiór<br>NTE <u>Gestiona</u>                |

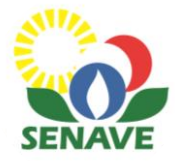

7. Hacer clic en ACTUALIZAR (F5) para corroborar que su solicitud fue enviada al SENAVE para que la DICAO pueda autorizar la impresión del registro.

| Solicitud        | les   +         | Servicios                     | Extens     | ión de Nombre Comercial                                 | Mis Registros | Liquidaciones   | Configuracion                                  | Salir                       |                        |
|------------------|-----------------|-------------------------------|------------|---------------------------------------------------------|---------------|-----------------|------------------------------------------------|-----------------------------|------------------------|
| GESTION D        | DE SOLI         | CITUDES                       |            |                                                         |               |                 |                                                |                             | CONFILTABLOC           |
|                  |                 |                               |            |                                                         |               |                 | ADJUNIA                                        | R                           | COMENTARIOS            |
| Nro. Año         | Fecha           | Empre                         | esa        | Solicitud                                               |               | Estado          | Paso acti                                      | Jal                         | Avance                 |
| <u>13</u> 2022 2 | 24/02/2022      | MARIA LAUR                    | RA VERA    | HABILITACIÓN Y REGISTRO<br>DE SECADERO DE YERBA<br>MATE | PAGO DE       | TASAS REALIZADA | PENDIENT<br>AUTORIZAO<br>IMPRESION<br>REGISTRO | T <u>E</u><br>DION<br>I DEL |                        |
| 1º Paso          | Pasos<br>Comple | <u>a seguir</u><br>etar datos |            |                                                         |               |                 |                                                |                             |                        |
| 2º Paso          | Adjunt          | ar Documen                    | itos reque | eridos                                                  |               |                 |                                                |                             | avance de la solicitud |
| 3º Paso          | Pagar 1         | Tasas (Solicit                | tud)       |                                                         |               |                 |                                                |                             |                        |
| 4º Paso          | Presior         | ne Enviar                     |            |                                                         |               |                 |                                                |                             |                        |
| 5º Paso          | DICAO           | analiza solio                 | citud      |                                                         |               |                 |                                                |                             |                        |
| 6º Paso          | Pagar 1         | Tasas (Regist                 | tro)       |                                                         |               |                 |                                                |                             |                        |
| 7º Paso          | Presior         | ne Enviar                     |            |                                                         |               |                 |                                                |                             |                        |
|                  |                 |                               |            |                                                         |               | Liquid          | lacion Imprim                                  | ir Ac                       | tualizar [ F5 ] Volver |

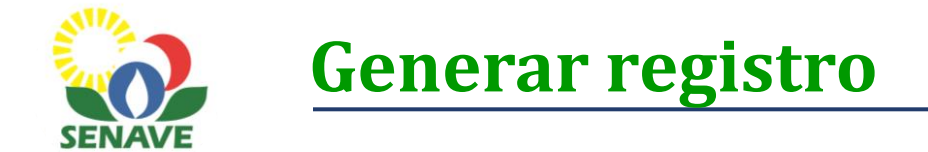

1. Si el registro ya ha sido autorizado por el SENAVE, su solicitud pasará a la sección "autorizado". Ir a la pestaña donde dice PENDIENTES y cambiar a AUTORIZADO, a fin de visualizar si el registro ya ha sido generado.

| Solicitudes     | + Servicios     | Extensión de Nombre Comercial     | Mis Registros   | Liquidaciones                           | Configuracion   | Salir    |                                                        |  |
|-----------------|-----------------|-----------------------------------|-----------------|-----------------------------------------|-----------------|----------|--------------------------------------------------------|--|
| ADMINISTRACI    | ÓN DE SOLIC     | ITUDES - MARIA LAURA VERA 9124    |                 |                                         |                 |          |                                                        |  |
| ?               |                 |                                   |                 |                                         |                 |          |                                                        |  |
| Nro. Solicitud: | 0 Año:          | : 2022 Tipo Trámite: Escriba el t | tipo de trámite |                                         |                 |          | Autorizado ✓<br>Pendientes<br>Notificado<br>Autorizado |  |
| N° Solicitud    | Año Fecha       | Empresa                           |                 | Solid                                   | itud            |          | Estado Gestión                                         |  |
| × 13 2          | 2022 24/02/2022 | MARIA LAURA VERA                  | H               | IABILITACION Y REGI<br>ECADERO DE YERBA | STRO DE<br>MATE | RI<br>GE | EGISTRO<br>INERADO <u>Gestionar</u>                    |  |
|                 |                 |                                   |                 |                                         |                 |          |                                                        |  |
|                 |                 |                                   |                 |                                         |                 |          |                                                        |  |

2. Hacer clic en GESTIONAR.

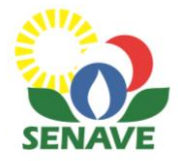

#### 3. Hacer clic en imprimir y se generará el certificado para descargar.

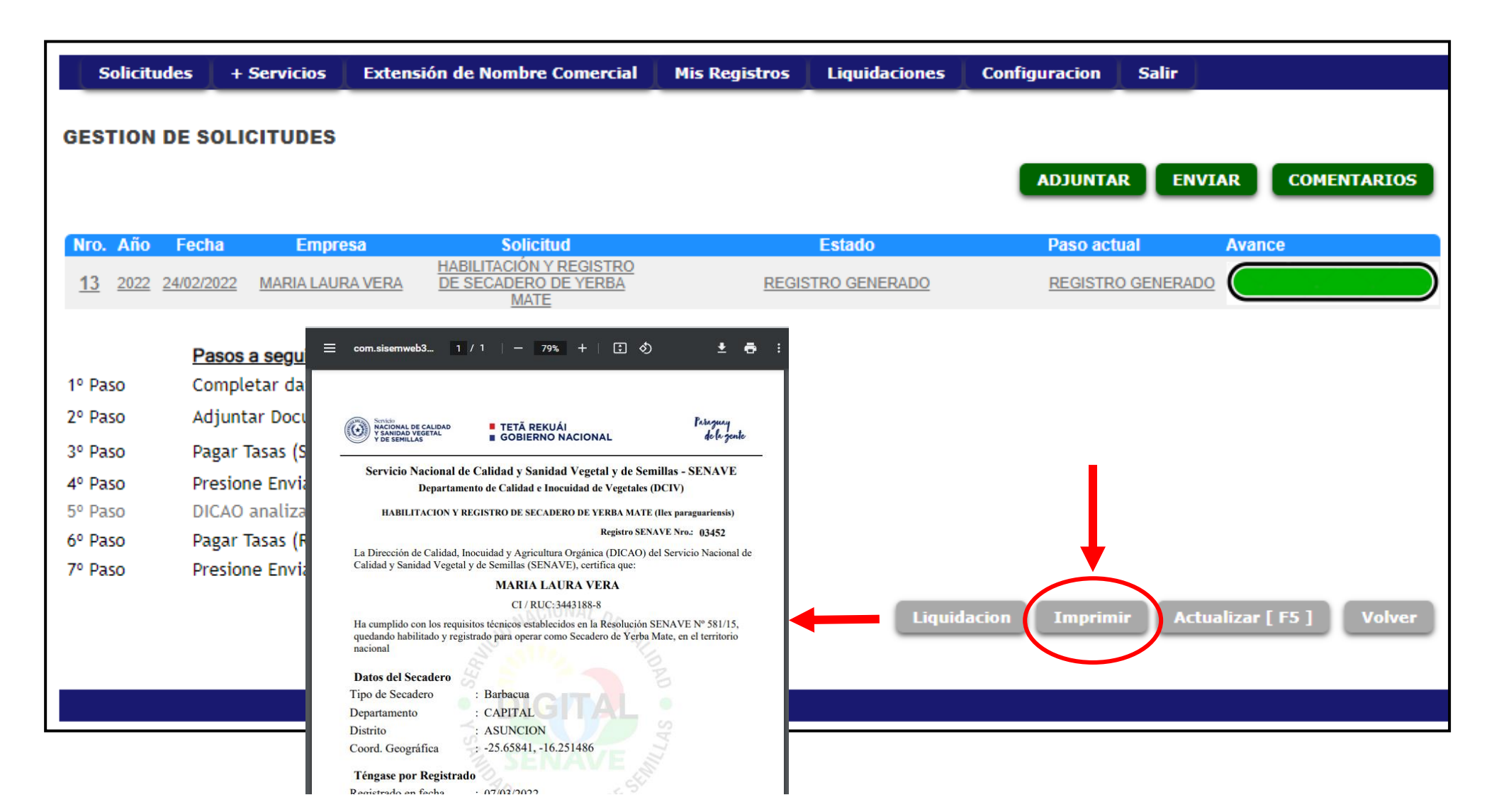

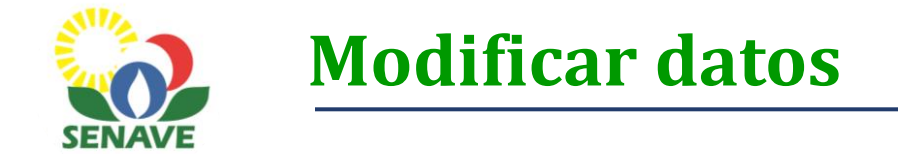

1. Ir a la pestaña "Configuración". Allí se desplegarán las opciones para editar perfil, cambiar contraseña, autorizar usuarios(s) y actualizar datos del usuario.

2. Proceder según el cambio que desee realizar.

|             | <i></i>     |                               | V .                  | v             |               |       |  |  |
|-------------|-------------|-------------------------------|----------------------|---------------|---------------|-------|--|--|
| Solicitudes | + Servicios | Extensión de Nombre Comercial | Mis Registros        | Liquidaciones | Configuracion | Salir |  |  |
|             |             |                               | Configuracio         | ón            |               |       |  |  |
|             |             | Editar Perfil                 |                      |               |               |       |  |  |
|             |             | Caml                          | bio de Contraseña    |               |               |       |  |  |
|             |             | Auto                          | rizar Usuario(s)     |               |               |       |  |  |
|             |             | Actu                          | alizar Datos del Usi | uario         |               |       |  |  |
|             |             |                               | Cancelar             |               |               |       |  |  |

Versión 06.2020

DISEÑADO POR LA DIRECCIÓN DE TECNOLOGÍA DE LA INFORMACIÓN Y COMUNICACIÓN (DTIC) - SENAVE

09/03/22

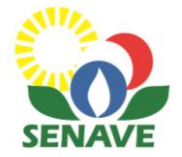

## **Resumen de pasos**

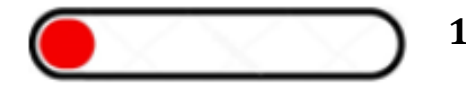

1. El usuario genera su solicitud, adjunta las documentaciones y abona el monto correspondiente a la prestación del servicio.

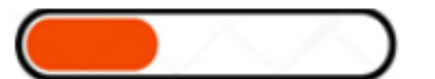

2. El usuario envía la solicitud al SENAVE.

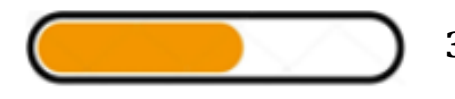

3. La DICAO verifica la solicitud, se realiza la inspección para la habilitación y se autoriza el pago del registro.

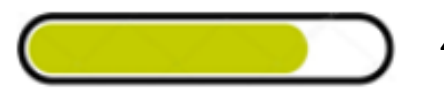

4. El usuario abona el monto correspondiente al registro y la DICAO autoriza el certificado registro.

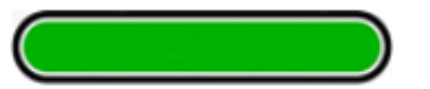

5. El usuario genera y descarga su certificado de registro.

Elaborado por el Dpto. de Calidad e Inocuidad de Vegetales. 20224

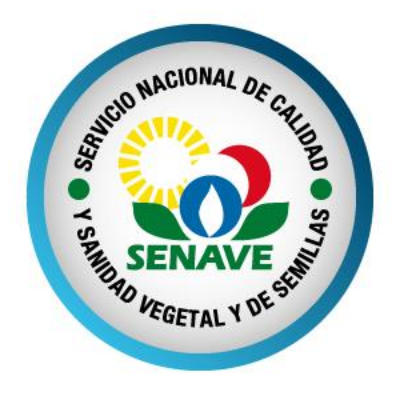

### Departamento de Calidad e Inocuidad de Vegetales (DCIV)

Dirección de Calidad, Inocuidad y Agricultura Orgánica (DICAO)

Luis A. de Herrera 195 esq. Yegros (Asunción). Edificio InterExpress, piso 17. Tel.: 021 450.953 – correo: dicao@senave.gov.py

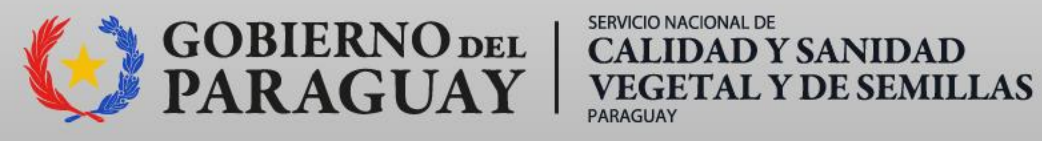